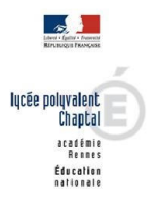

Téléphone 02 96 77 22 77

Mél. Ce.0220058U @ac-rennes.fr

6, allée Chaptal 22015 SAINT-BRIEUC Cedex

Site internet http://lycee-chaptal-saintbrieuc.fr

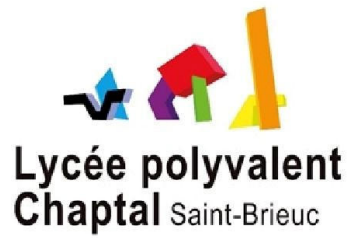

Code UAI du lycée : 0220058u

Numéro de SIRET : 19220058200018

## TUTORIEL DECLARATION SOLDE TAXE APPRENTISSAGE VERS LE LYCEE CHAPTAL ST BRIEUC

#### Avant toute démarche, vous devez être inscrit sur NET-ENTREPRISE et en être administrateur.

Ouverture de SOLTéA aux entreprises à partir du 25 mai 2023.

1- Se connecter sur <u>www.soltea.education.gouv.fr</u>

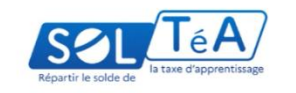

www.soltea.education.gouv.f

2- Cliquer sur « Connexion » en haut à droite de la page

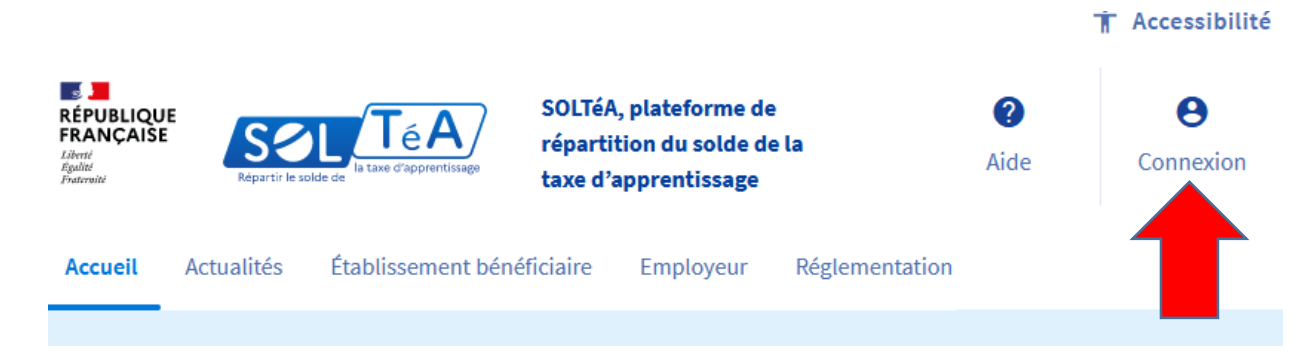

3- Cliquer sur « SE CONNECTER » au niveau de l'onglet Employeur

# Connexion à l'espace privé

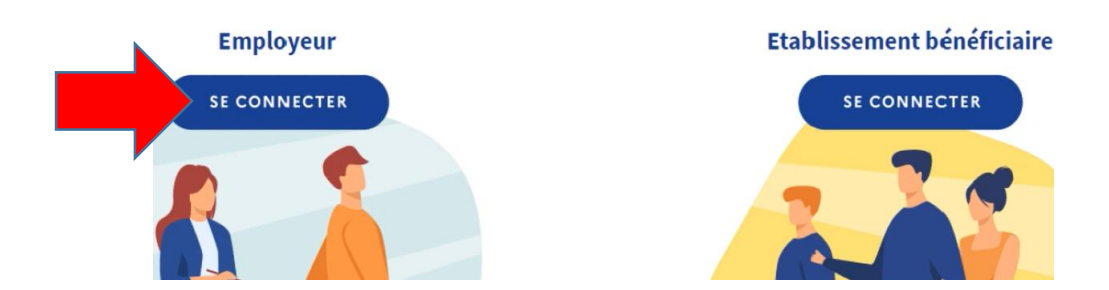

- a. Si vous avez déjà activé SOLTéA sur NET-ENTREPRISE : Aller directement à l'étape
  7
- b. Si vous n'avez pas activé SOLTéA sur NET ENTREPRISE : suivez le tutoriel pas à pas

### **Pour activer SOLTéA :**

## 4- Cliquer sur « ACCEDER A NET ENTREPRISE »

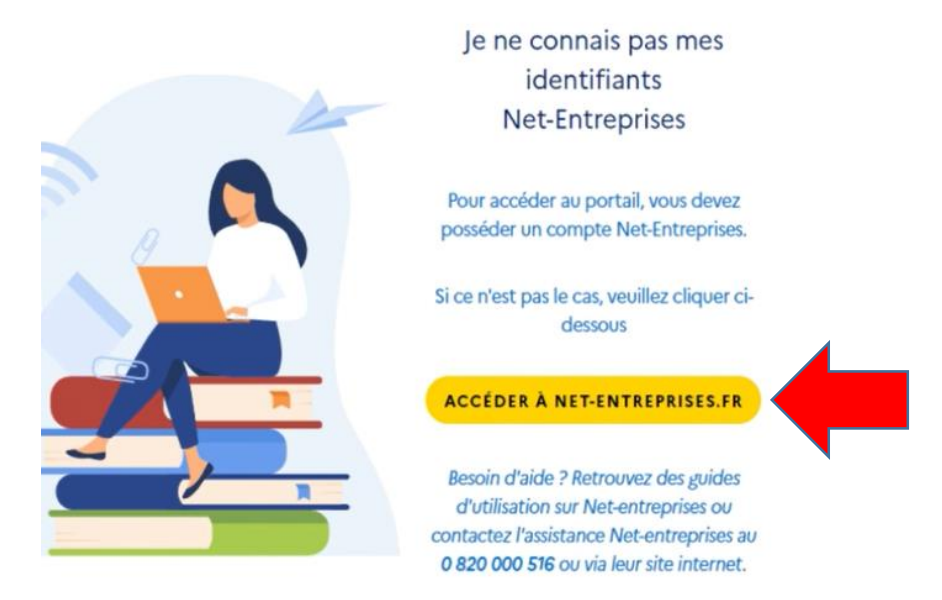

5- Cliquer sur l'onglet « Gestion » dans la fenêtre « VOTRE ESPACE ENTREPRISE »

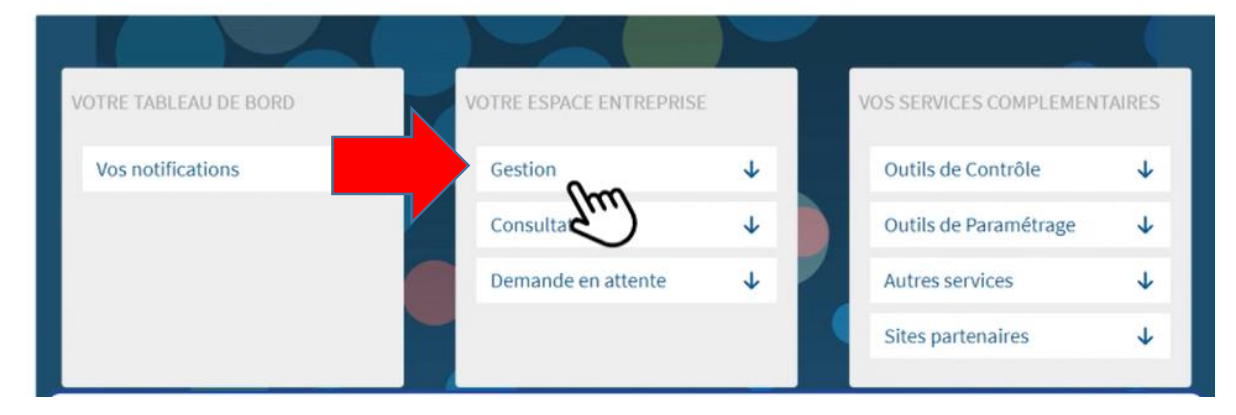

Puis « GERER les déclarations ... »

| Ge | estion                                       | 1 |
|----|----------------------------------------------|---|
| Gé | rer les habilitations DSN (régime<br>néral)  |   |
| Gé | rer les habilitations DSN (régime<br>ricole) |   |

## 6- Sélectionner « SOLTEA – Employeurs – Répartir le solde de la taxe ... »

#### Gérer les déclarations

#### Déclarations de l'entreprise

Sélectionnez les déclarations pouvant être transmises par les déclarants pour le portefeuille navigation ou en effectuant un glissé.

| QRP - Questionnaire risques professionnels               |                    |
|----------------------------------------------------------|--------------------|
| Régularisation droits MCF - Régularisation des droits Mo | on Compte          |
| Formation                                                |                    |
| SCR - Situation changement de régime des agents pour     | r les collectivité |
| territoriales et administrations                         |                    |
| SOLTéA - Employeurs - Répartir le solde de la taxe d'app | prentissage aux    |
| formations et établissements habilités                   |                    |
| SOLTÉA - Etablissements - Recevoir des fonds issus du s  | solde de la taxe   |
| d'apprentissage                                          |                    |
| TEST Bonus Malus DSN - TEST GPA                          |                    |
| TestAloutService - TAS                                   |                    |

#### Puis sur le bouton « > »

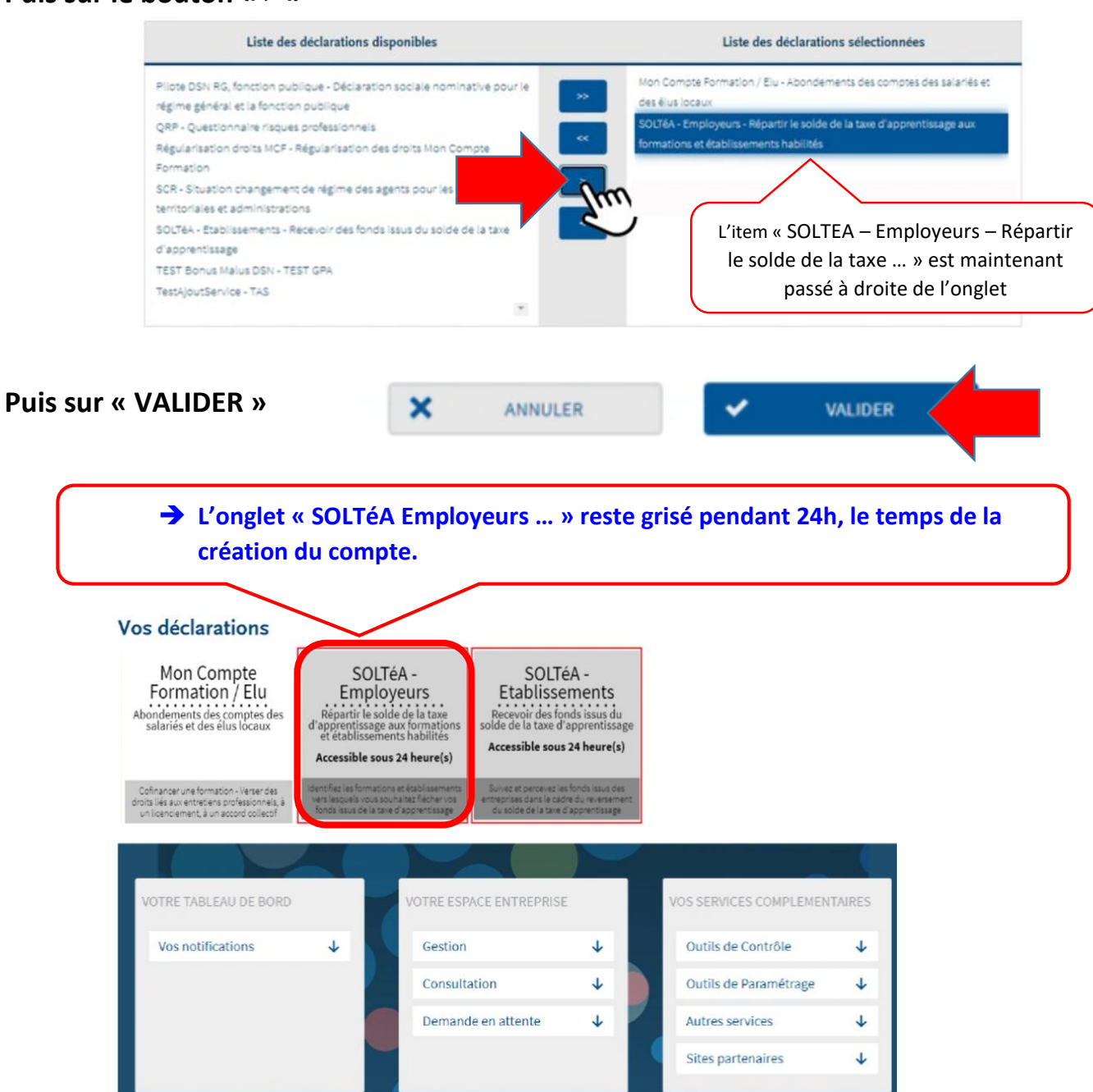

3

Quand cet onglet est coloré : votre compte SOLTéA est créé.

→ il vous reste à cliquer dessus pour l'activer et être redirigé vers SOLTéA :

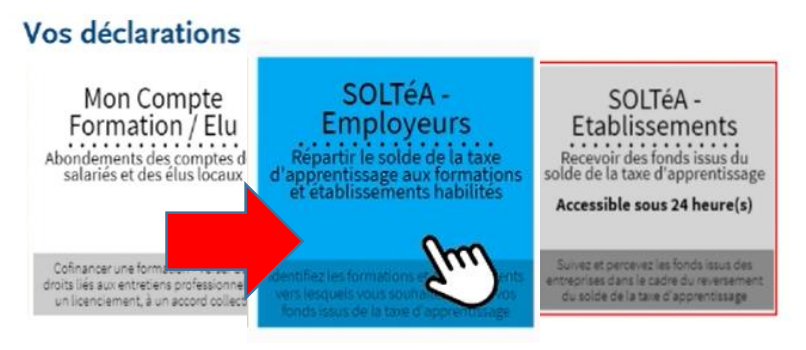

7- Renseigner tous les champs de la fenêtre : SIRET-Nom-Prénom et mot de passe NET-ENTREPRISE, puis cliquer sur « SE CONNECTER »

| Je me connecte<br>Net                             | -Entreprises        |   |
|---------------------------------------------------|---------------------|---|
| xxxxxxxxxxxxx                                     |                     |   |
| 14 chiffres                                       |                     |   |
| xxxxxx                                            | xxxxxx              |   |
| Nom inscrit via Net-Entreprise                    |                     |   |
| xxxxxxxxxx                                        |                     | Ø |
| Veuillez renseigner le mot de passe de votre comp | ote Net-Entreprises |   |

8- Cliquer sur « Recherche établissement » en haut à droite de la fenêtre

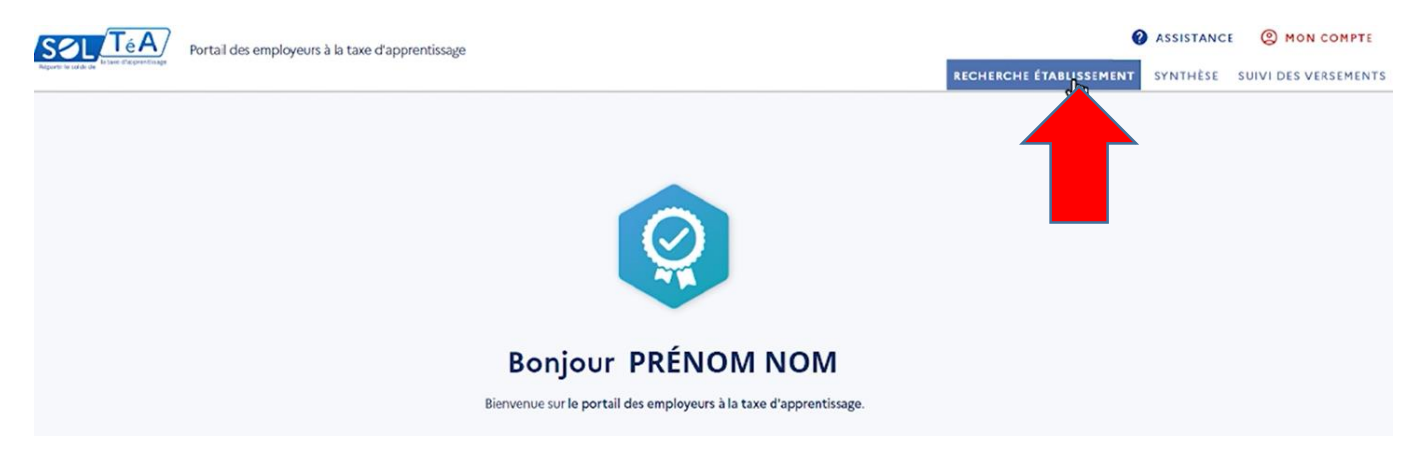

#### Puis renseigner l'item « Nom de l'établissement ou code UAI ou SIRET » par :

| ofil d'attribution                                                                                                    | SIRET Créc                                                                                                    |                                                                                     |
|----------------------------------------------------------------------------------------------------|----------------------------------------------------------------------------------------------------|-------------------------------------------------------------------------------------|
|                                                                                                    |                                                                                                    | Pour le lycée CHAPTAL de ST BRIEUC                                                  |
|                                                                                                    |                                                                                                    | Soit N° de SIRET : 19220058200018                                                   |
|                                                                                                    |                                                                                                    |                                                                                     |
| Lancez une recherche et<br>Vous devez renseigner au mo                                                                      | sélectionnez l'établissement (ou la formativ<br>lins un champ de saisie :                                                                            | Soit code UAI : 0220058U                                                            |
| Lancez une recherche et :<br>vous devez renseigner au mo<br>Nom de l'établissement                                          | sélectionnez l'établissement (ou la formativ<br>ins un champ de saisie :<br>: ou Code UAI ou SIRET                                                   | Soit code UAI : 0220058U<br>Ville, code postal                                      |
| Lancez une recherche et :<br>vous devez renseigner au mo<br>Nom de l'établissement<br>Le code UAI doit être con<br>0470009E | sélectionnez l'établissement (ou la formation<br>sins un champ de saisie :<br>cou Code UAI ou SIRET<br>posé de 7 chiffres et d'une lettre, exemple : | Soit code UAI : 0220058U<br>Ville, code postal<br>Veuillez choisir une localisation |

#### Puis cliquer sur « Lancer une recherche »

III N. B. Harris I. H. H.

| Recherche établissement                                                            |                                   |
|------------------------------------------------------------------------------------|-----------------------------------|
| ofil d'attribution SIRET Créd                                                      | lits restants Statut              |
| ancez une recherche et sélectionnez l'établissement (ou la formation) o            | ne vous souhaitez soutenir.       |
| Vous devez renseigner au moins un champ de saisie :                                |                                   |
| 0220058U                                                                           | Ville, code postal                |
| Le code UAI doit être composé de 7 chiffres et d'une lettre, exemple :<br>0470009E | Veuillez choisir une localisation |
| Q LANGER UN RECHERCHE RECHERCHE AVANCÉE                                            |                                   |
|                                                                                    |                                   |
|                                                                                    |                                   |

#### Puis « VOIR LA FICHE » en face de la ligne du lycée CHAPTAL

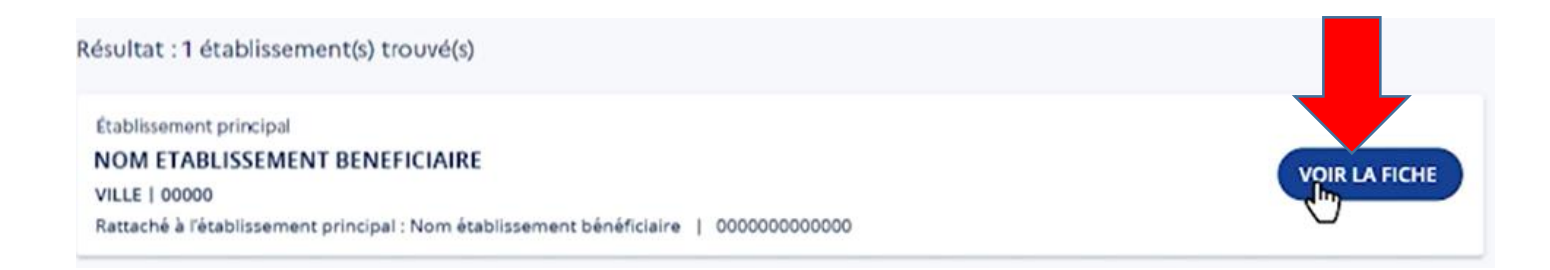

- 9- Renseigner comment vous souhaitez répartir votre solde au sein du lycée Freyssinet :
  - Soit pour l'ensemble des formations du lycée
  - Soit cibler une formation en particulier

| Coordonnées de la composante/établissement<br>secondaire<br>Lien(s) vers site(s) de l'établissement principal<br>Coordonnées de l'établissement<br>principal<br>Coordonnées de l'établissement<br>principal<br>Non renseigné<br>Contact(s) de l'établissement<br>principal | ablissement   |
|----------------------------------------------------------------------------------------------------|---------------|
| Lien(s) vers site(s) de l'établissement principal                                                                                                    |               |
| Non renseigné SIGNALER CET                                                                                                    | T ÉTABLISSEME |
| Répartition de mon solde                                                                                                    |               |
| Tous les champs sont obligatoires                                                                                                    |               |

Si vous ciblez une formation en particulier, sélectionnez-la puis valider en cliquant sur « Enregistrer mes choix » : Vous souhaitez :

| O Attribus                                           | er à la composante / établissement secondaire        |
|------------------------------------------------------|------------------------------------------------------|
|                                                      |                                                      |
| Attribut                                             | er à lune / des formations de l'établissement        |
| Sélectionnez                                         | es formations que vous souhaitez soutenir :          |
|                                                      |                                                      |
|                                                      |                                                      |
|                                                      |                                                      |
|                                                      |                                                      |
|                                                      |                                                      |
|                                                      |                                                      |
|                                                      |                                                      |
|                                                      |                                                      |
|                                                      |                                                      |
|                                                      |                                                      |
|                                                      |                                                      |
|                                                      |                                                      |
|                                                      | R MES CHOIX                                          |
|                                                      |                                                      |
|                                                      |                                                      |
|                                                      |                                                      |
|                                                      |                                                      |
| 10- C'est terminé, vous pouvez soit cliquer sur « FE | RMER ».                                              |
|                                                      |                                                      |
| SOIT « ACCEDER A LA SYNTHESE »                       | FERMER ×                                             |
|                                                      | $\bigotimes$                                         |
|                                                      | Votre sélection est enregistrée !                    |
|                                                      |                                                      |
|                                                      | vez l'ensemble des informations dans votre synthèse. |
|                                                      | ACCÉDER À LA SYNTHÈSE                                |
|                                                      | (+ ajouter un nouvel établissement $)$               |